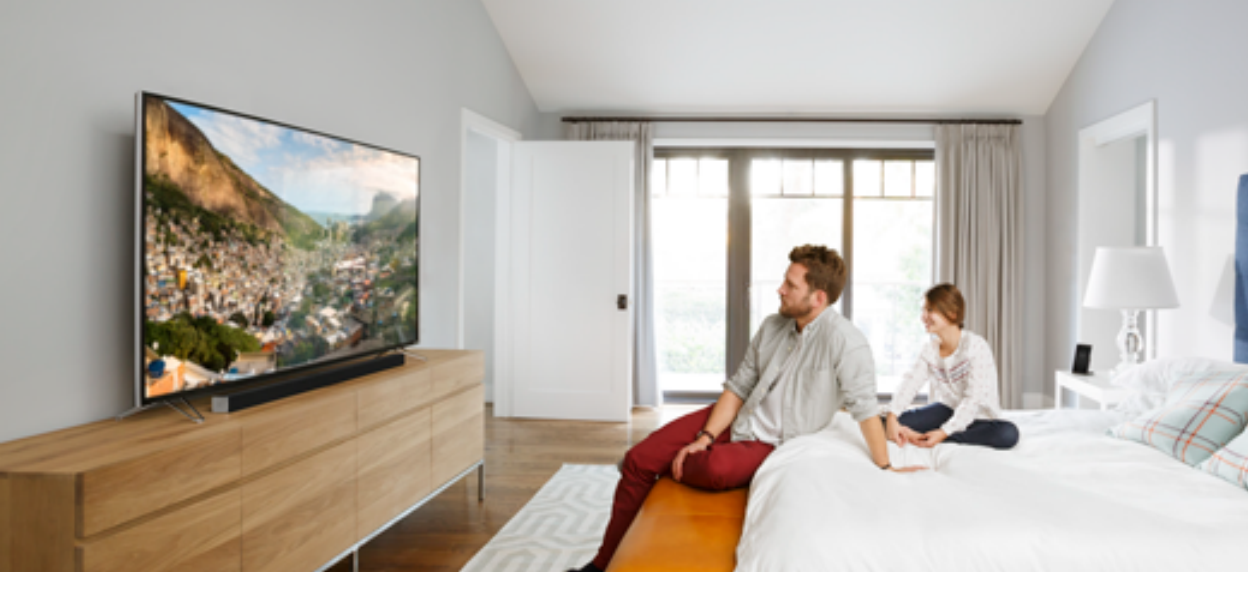

## HOME THEATER DISPLAY QUICK START GUIDE

M50-E1, M55-E0, M65-E0, M70-E3 & M75-E1

Please read this guide before using the product.

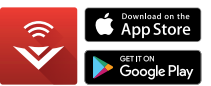

Download the Free VIZIO SmartCast<sup>™</sup> App to get started

#### IMPORTANT SAFETY INSTRUCTIONS

Your Display is designed and manufactured to operate within defined design limits. Misuse may result in electric shock or fire. To prevent your Display from being damaged, the following instructions should be observed for the installation, use, and maintenance of your Display. Read the following safety instructions before operating your Display. Keep these instructions in a safe place for future reference.

- To reduce the risk of electric shock or component damage, switch off the power before connecting other components to your Display.
- Read these instructions.
- · Keep these instructions.
- · Heed all warnings.
- · Follow all instructions.
- · Do not use this apparatus near water.
- · Clean only with dry cloth.
- Do not block any ventilation openings. Install in accordance with the manufacturer's instructions.
- Do not install near any heat sources such as radiators, heat registers, stoves, or other apparatus (including amplifiers) that produce heat.
- Do not defeat the safety purpose of the polarized or grounding-type plug. A polarized plug has two blades with one wider than the other. A grounding type plug has two blades and a third grounding prong. The wide blade or the third prong are provided for your safety. If the provided plug does not fit into your outlet, consult an electrician for replacement of the obsolete outlet.
- Protect the power cord from being walked on or pinched particularly at plugs, convenience receptacles, and the point where they exit from the apparatus.
- Only use attachments/accessories specified by the manufacturer.
- Use only with the cart, stand, tripod, bracket, or table specified by the manufacturer, or sold with the apparatus. When a cart is used, use caution when moving the cart/apparatus combination to avoid injury from tip-over.

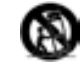

- Unplug this apparatus during lightning storms or when unused for long periods of time.
- Refer all servicing to qualified service personnel. Servicing is required when the apparatus has been damaged in any way, such as power-

supply cord or plug is damaged, liquid has been spilled or objects have fallen into the apparatus, the apparatus has been exposed to rain or moisture, does not operate normally, or has been dropped.

- Unplug the power cord before cleaning your Display.
- When moving your Display from an area of low temperature to an area of high temperature, condensation may form in the housing. Wait before turning on your Display to avoid causing fire, electric shock, or component damage.
- A distance of at least three feet should be maintained between your Display and any heat source, such as a radiator, heater, oven, amplifier etc. Do not install your Display close to smoke. Operating your Display close to smoke or moisture may cause fire or electric shock.
- Slots and openings in the back and bottom of the cabinet are provided for ventilation. To ensure reliable operation of your Display and to protect it from overheating, be sure these openings are not blocked or covered. Do not place your Display in a bookcase or cabinet unless proper ventilation is provided.
- Never push any object into the slots and openings on your Display cabinet. Do not place any objects on the top of your Display. Doing so could short circuit parts causing a fire or electric shock. Never spill liquids on your Display.
- Your Display should be operated only from the type of power source indicated on the label. If you are not sure of the type of power supplied to your home, consult your dealer or local power company.
- Do not apply pressure or throw objects at your Display. This may compromise the integrity of the Display. The manufacturer's warranty does not cover user abuse or improper installations.
- The power cord must be replaced when using different voltage than the voltage specified. For more information, contact your dealer.
- When connected to a power outlet, power is always flowing into your Display. To totally disconnect power, unplug the power cord.
- Do not overload power strips and extension cords. Overloading can result in fire or electric shock.
- Use only with the UL-listed wall mount bracket rate for the weight/load of the display.

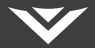

- The wall socket should be installed near your Display and easily accessible.
- Only power of the marked voltage can be used for your Display. Any
  other voltage than the specified voltage may cause fire or electric shock.
- Do not touch the power cord during lightning. To avoid electric shock, avoid handling the power cord during electrical storms.
- Unplug your Display during a lightning storm or when it will not be used for long period of time. This will protect your Display from damage due to power surges.
- Do not attempt to repair or service your Display yourself. Opening
  or removing the back cover may expose you to high voltages, electric
  shock, and other hazards. If repair is required, contact your dealer and
  refer all servicing to qualified service personnel.
- WARNING: Keep your Display away from moisture. Do not expose your Display to rain or moisture. If water penetrates into your Display, unplug the power cord and contact your dealer. Continuous use in this case may result in fire or electric shock.
- Do not use your Display if any abnormality occurs. If any smoke or odor becomes apparent, unplug the power cord and contact your dealer immediately. Do not try to repair your Display yourself.
- Avoid using dropped or damaged appliances. If your Display is dropped and the housing is damaged, the internal components may function abnormally. Unplug the power cord immediately and contact your dealer for repair. Continued use of your Display may cause fire or electric shock.
- Do not install your Display in an area with heavy dust or high humidity. Operating your Display in environments with heavy dust or high humidity may cause fire or electric shock.
- Follow instructions for moving your Display. Ensure that the power cord and any other cables are unplugged before moving your Display.
- When unplugging your Display, hold the AC/DC power adapter, not the cord. Pulling on the power cord may damage the wires inside the cord and cause fire or electric shock. When your Display will not be used for an extended period of time, unplug the power cord.
- To reduce risk of electric shock, do not touch the connector with wet hands.
- Insert batteries in accordance with instructions. Incorrect polarities may cause the batteries to leak which can damage the remote control or

injure the operator. Do not expose batteries to excessive heat such as sunshine, fire or the like.

- If any of the following occurs, contact the dealer:
  - The power cord fails or frays.
  - · Liquid sprays or any object drops into your Display.
  - · Your Display is exposed to rain or other moisture.
  - · Your Display is dropped or damaged in any way.
  - The performance of your Display changes substantially.
- This apparatus shall not be exposed to dripping or splashing and no objects filled with liquids, such as vases, shall be placed on the apparatus.
- The mains plug or appliance coupler is used as the disconnect device, the disconnect device shall remain readily operable.
- CAUTION These servicing instructions are for use by qualified service personnel only. To reduce the risk of electric shock, do not perform any servicing other than that contained in the operating instructions unless you are qualified to do so.
- The lightning flash with arrowhead symbol within an equilateral triangle is intended to alert the user to the presence of uninsulated DANGEROUS VOLTAGE within the product's enclosure that may be of sufficient magnitude to constitute a risk of electrical shock to persons.

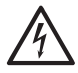

- Please use caution around the Display: pulling or pushing on the Display may cause the Display to tip or fall over resulting in personal injury and/ or property damage.
- WARNING: Exposure to loud sounds can damage your hearing causing hearing loss and tinnitus (ringing or buzzing in the ears). With continued exposure to loud noises, ears may become accustomed to the sound level, which mayresult in permanent damage to hearing without any noticeable discomfort.
- Install the Display where it cannot be pulled, pushed or knocked over.
- Do not allow children to hang onto the product.
- Store the accessories (remote, batteries, etc.) in a location safely out of the reach of children.
- The American Academy of Pediatrics discourages television viewing for children younger than two years of age.

### **Package Contents**

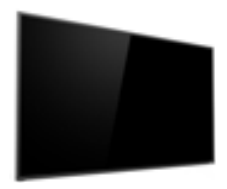

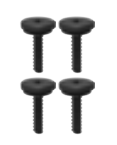

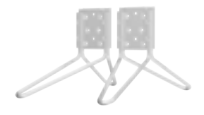

Home Theater Display

4 x Phillips Screws (For Display Stands)

**Display Stands** 

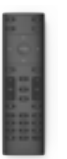

IR Remote w/Batteries

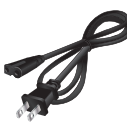

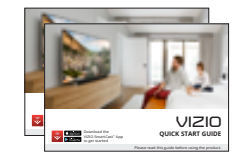

Power Cable

Quick Start Guide (1 x English, 1 x French/Spanish)

## **Install the Display Stands**

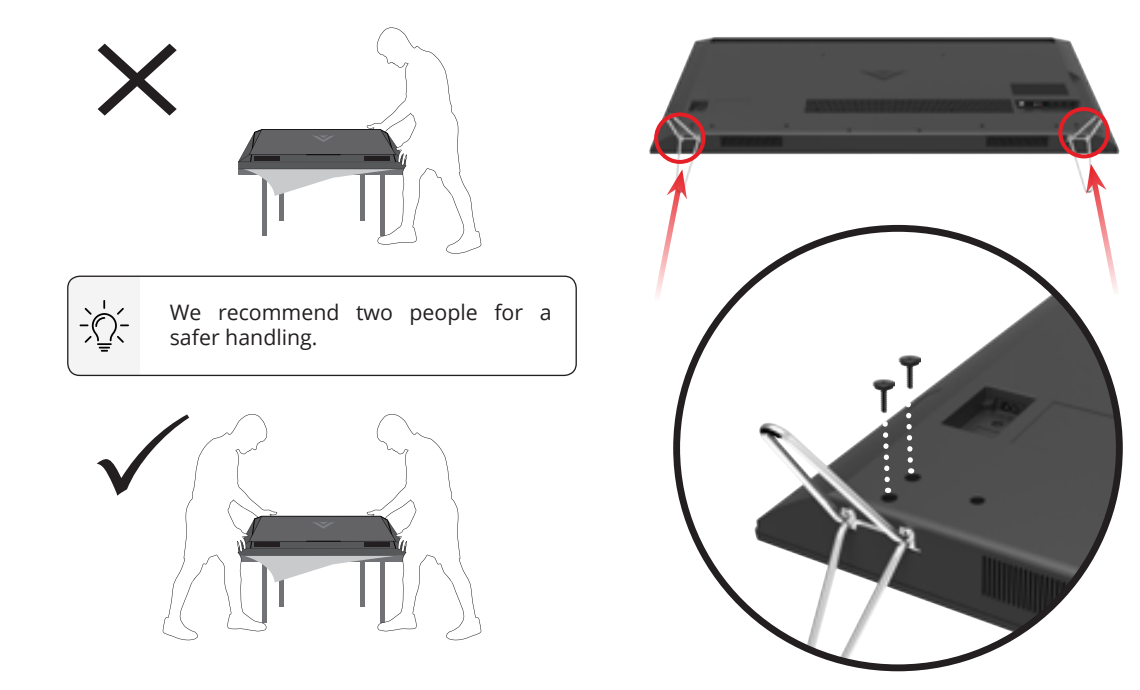

## VIZIO SmartCast<sup>™</sup> Easy Setup

Choose how to setup your SmartCast<sup>™</sup> Display

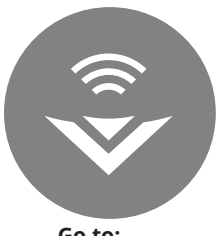

Go to: Next Page

### Complete Setup with the VIZIO SmartCast<sup>™</sup> App (recommended)

Download the free VIZIO SmartCast<sup>™</sup> App on your smartphone or tablet to set up your VIZIO display.

Use your phone to power on your display, adjust the volume, switch inputs, play and control streaming content from your iOS or Android device.

Generation Control App Store

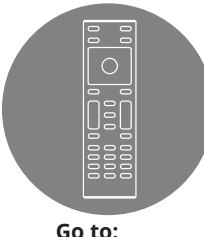

**Complete Setup with IR Remote** 

Use the included IR remote to manually set up your display.

The VIZIO SmartCast<sup>™</sup> App is still VIZIO's recommended setup method. Please note that a mobile device (not included) is still required to cast content from apps like Netflix and YouTube.

Go to: Page 11

### VIZIO SmartCast<sup>™</sup> Easy Setup

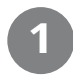

### Download the VIZIO SmartCast<sup>™</sup> App

Go to http://www.vizio.com/smartcastapp to get started.\*

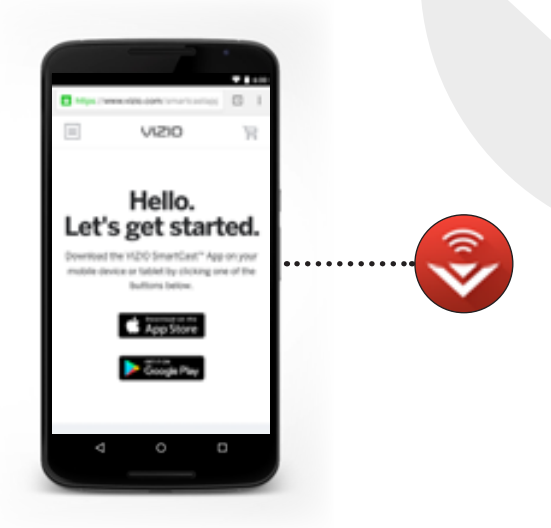

\* A mobile device (Android<sup>™</sup> 4.4+ smartphones and tablets; iOS 8.0+ iPhone<sup>®</sup>, iPad<sup>®</sup>, and iPod<sup>®</sup>) and VIZIO SmartCast<sup>™</sup> App are required to setup your Display. Chromecast–enabled apps may require a subscription to access certain content and may not be available in all regions. Mobile device not included.

### Plug in your Display

Plug your Display into a power outlet and turn it on.

## 3

### Pair Your Mobile Device to Your Display

Open the VIZIO SmartCast<sup>™</sup> App on your mobile device and follow the on-screen instructions to pair it with your Display. The VIZIO SmartCast<sup>™</sup> App lets you control your M-Series settings and browse all your favorite content in one app. The VIZIO SmartCast<sup>™</sup> App lets you power on/off, adjust the volume, switch inputs, cast content to the big screen and much more – from any room in your home.

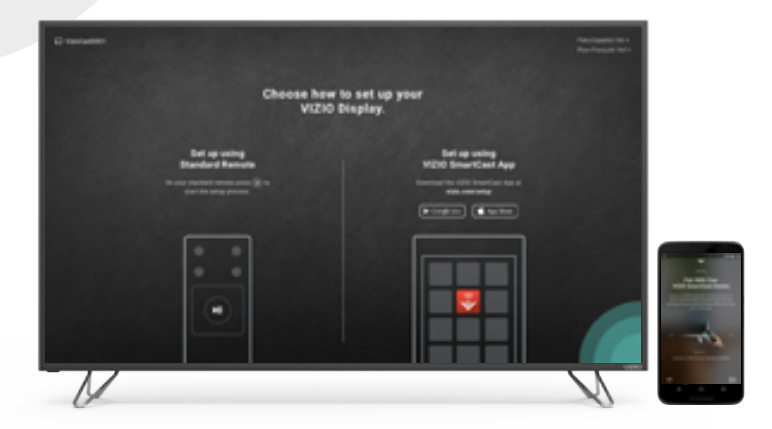

### **iOS** Device Pairing

After opening the VIZIO SmartCast<sup>™</sup> App:

- 1. Select Get Started
- 2. Hold your mobile device next to the VIZIO logo on your Display.

Follow the remaining steps to complete setup.

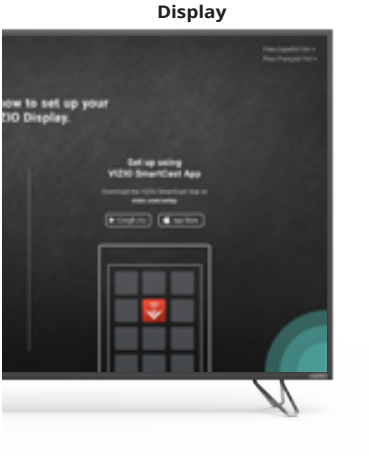

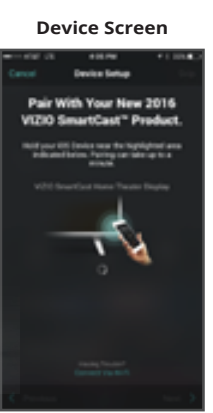

### **Android Device Pairing**

Note the Wi-Fi setup name on the top corner of your Display. After opening the VIZIO SmartCast™ App:

- 1. Select **Get Started** and Select your preferred language
- 2. Select your Display name from the list shown on your device

Follow the remaining steps to complete setup.

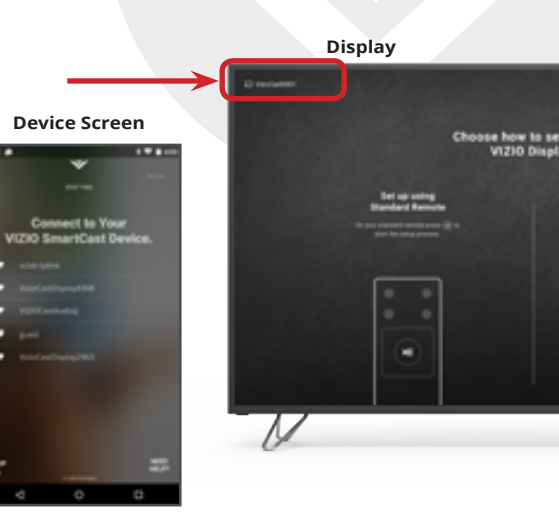

## 4

### **Connect to Wi-Fi**

Select your home Wi-Fi network and enter your password.

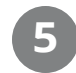

### Name Your Display

Locate your Display to name it or use a custom name. Naming your Display helps you differentiate it from other cast devices you may have in your home.

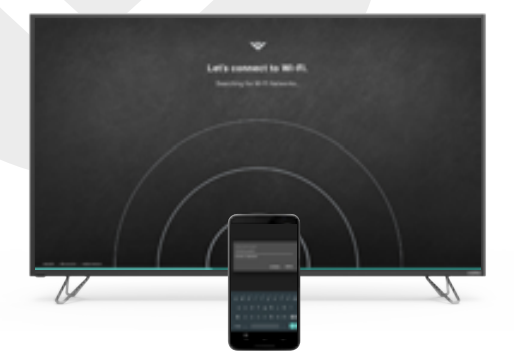

|   | Where is your VIII Brayley located?                                                                                                   |   |
|---|----------------------------------------------------------------------------------------------------|---|
| V | Erstil True Institute in non-mathem<br>Institute institute in non-mathem<br>Institute institute institute institute<br>Institute Room |   |
|   |                                                                                                    | N |

## IR Remote Easy Setup

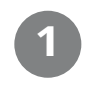

### **Press OK on Your IR Remote**

Press the OK/Play key on your IR remote during the initial setup screen to setup your Display using only the provided remote.

The VIZIO SmartCast<sup>™</sup> App and a mobile device are still recommended to cast content. The VIZIO SmartCast<sup>™</sup> App lets you control your M-Series settings and browse all your favorite content in one app. The VIZIO SmartCast<sup>™</sup> App also lets you power on/off, adjust the volume, switch inputs, cast content to the big screen and much more – from any room in your home.

-`<u>`</u>[`-

Go to page 7 for instructions on how to setup your Display using VIZIO SmartCast<sup>™</sup> App and a mobile device.

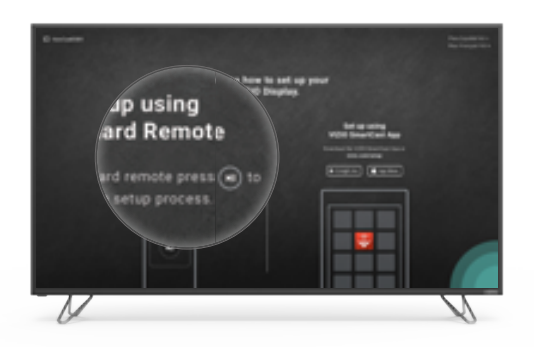

BACH

### Follow the On-Screen Instructions

Use the **Arrow Keys** and **OK/Play** button select and confirm settings to complete setup.

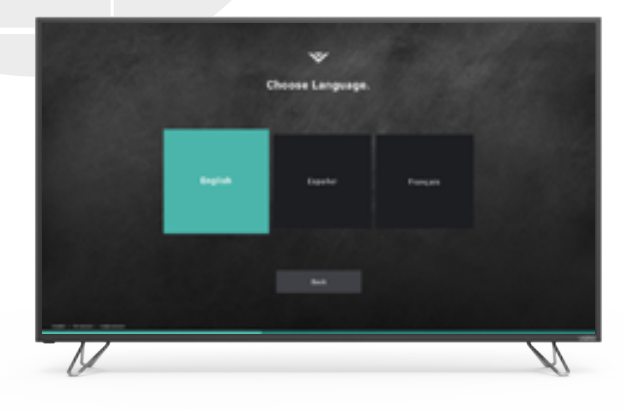

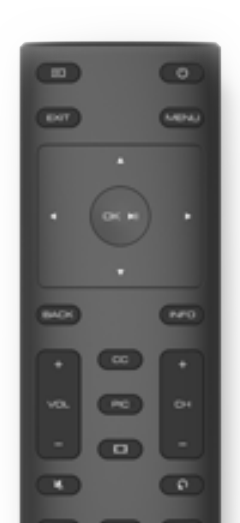

## Using the VIZIO SmartCast<sup>™</sup> App

#### **Account Setup**

You will need to login to take full advantage of VIZIO SmartCast<sup>™</sup>. If you do not have an account, you can sign up for free. A VIZIO SmartCast<sup>™</sup> account will let you connect all your subscriptions and manage all your content in one place.

- 1. Open the VIZIO SmartCast<sup>™</sup> App.
- 2. Tap the Create an Account button or Sign In to log into your account.

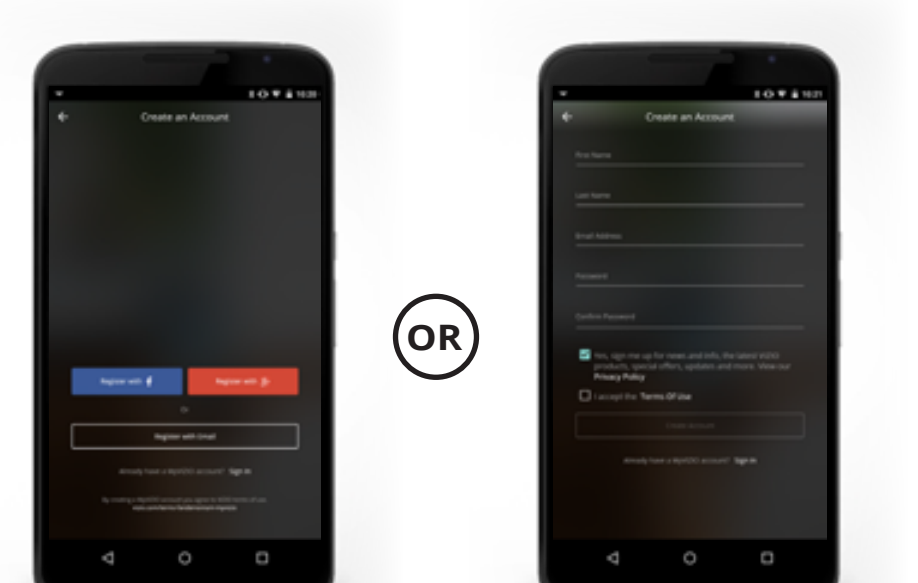

# Selecting Quick Start Mode and Calibrated Picture Mode

Your Display is set to Eco Mode by default. When the Display is powered off, Eco Mode setting uses less than 0.5W of power. Please note that by changing this setting the energy consumption required to operate this device will change.

Quick Start Mode enables your Display to power on faster as well as automatically power on when casting content.

When you first setup a VIZIO SmartCast<sup>M</sup> device, the VIZIO SmartCast App will prompt you to switch to Quick Start Mode. If you chose not to, you can change this setting anytime by tapping on the **Settings** icon  $\rightarrow$  **System**  $\rightarrow$  **Power Mode**  $\rightarrow$  **Quick Start**.

Calibrated Picture Mode allows your Display to deliver the most accurate picture quality for most environments. Please note that by customizing the picture settings on this Display, the energy consumption required to operate this Display will change.

When you first setup a VIZIO SmartCast<sup>M</sup> device, the VIZIO SmartCast App will prompt you to switch to Calibrated Picture Mode. If you chose not to, you can change this setting anytime by tapping on the **Settings** icon  $\rightarrow$  **Picture**  $\rightarrow$  **Picture Mode**  $\rightarrow$  **Calibrated** 

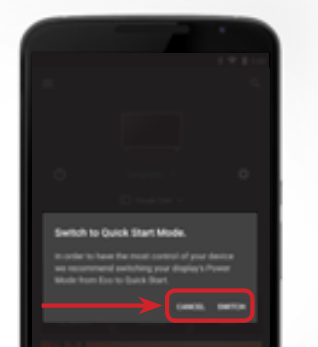

Please note that by customizing the picture settings on this display, the energy consumption required to operate this display will change

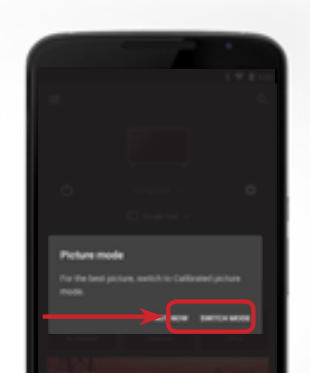

## **Pairing Additional Devices**

To pair an additional smart phone or tablet, so you can have multiple devices to control your Display:

- 1. On the new device, download and install the VIZIO SmartCast<sup>™</sup> App.
- 2. Make sure your Display is powered on.
- 3. On the VIZIO SmartCast<sup>™</sup> App, tap on the button in the top left corner. The side menu is Displayed.
- 4. Tap Setup a new Device from the list of options.
- 5. Tap **Get Started** on the following page.

Follow the on-screen instructions to pair your device.

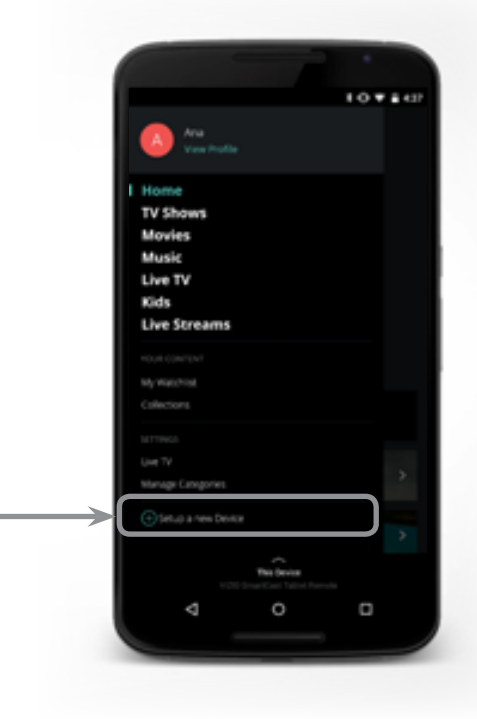

## **Basic SmartCast<sup>™</sup> Remote Control Functions**

You can turn on/off, change the input, mute, and adjust the volume of your Display right from the VIZIO SmartCast™ App. To access the basic functions, make sure your Display is selected.

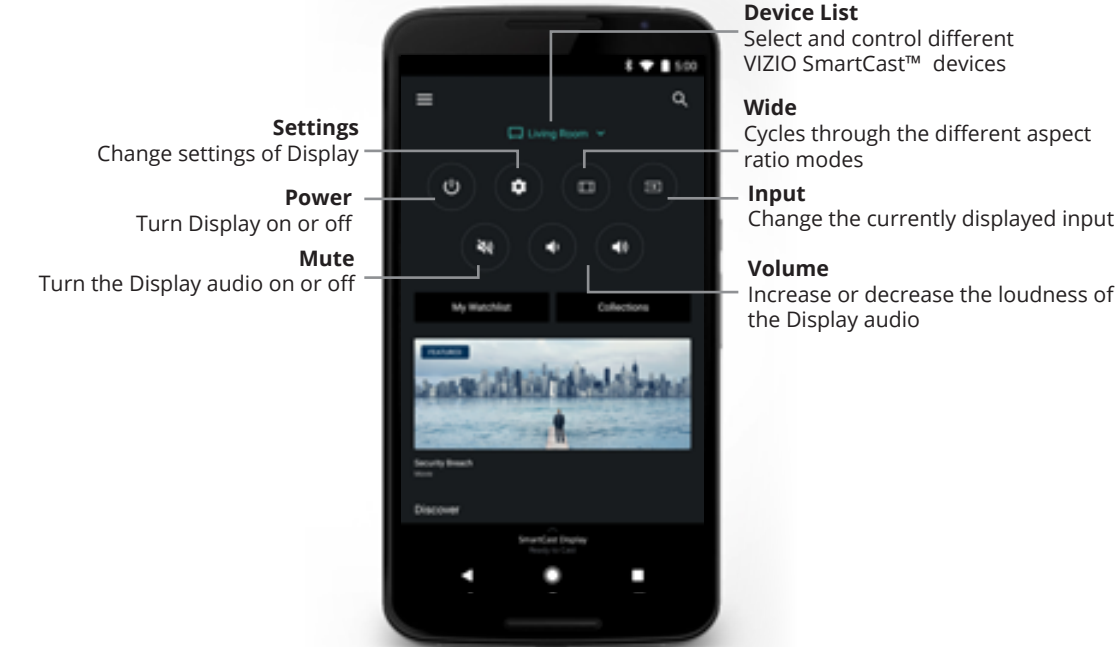

## **Viewing the Full User Manual**

For a more detailed look at how the VIZIO SmartCast<sup>™</sup> App works, you can download the full User Manual directly on your phone, tablet, or computer.

To download the full user manual:

#### 1. Go to support.vizio.com

- 2. Type the model number of your Display into the search bar and select Model Information.
- 3. Download the User Manual by selecting **Download**.

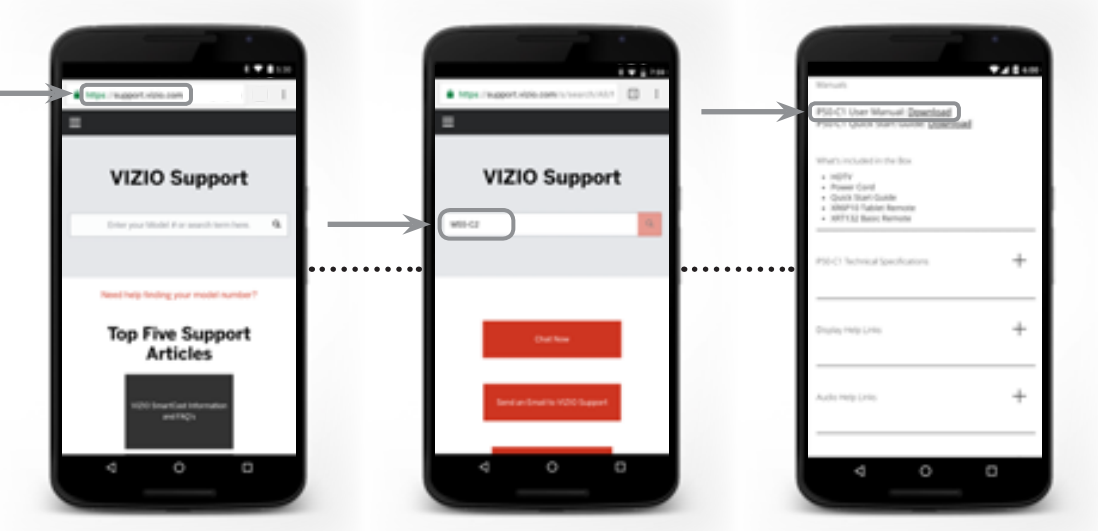

## What is Chromecast?

Chromecast is a technology that lets you cast your favorite entertainment and apps from your device right to your Display. You can access over 200,000 TV shows and movies from mobile apps you already know and love. By simply tapping the Cast button on your favorite mobile apps, easily watch content from your mobile screen on the big screen.

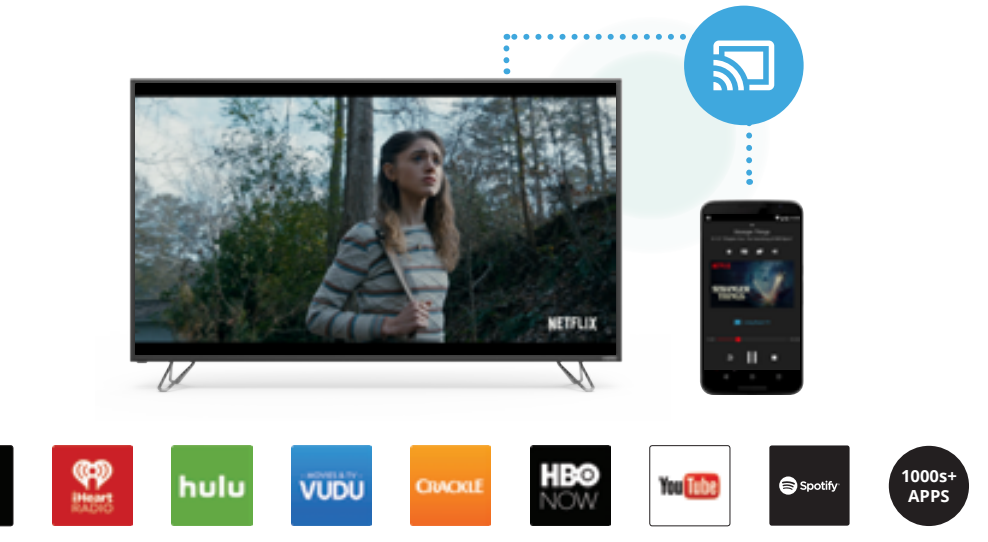

Discover more apps by visting **google.com/cast/apps** 

### **How to Cast Content**

Streaming content to your Display is as simple as tapping an icon on your favorite app.

- 1. Open a cast-enabled app, such as Netflix.
- 2. Choose something you want to watch and tap the  $\overline{\mathbb{S}}$  (Cast) button and select your Display.
- 3. Press the play button to begin watching your content on the Display.

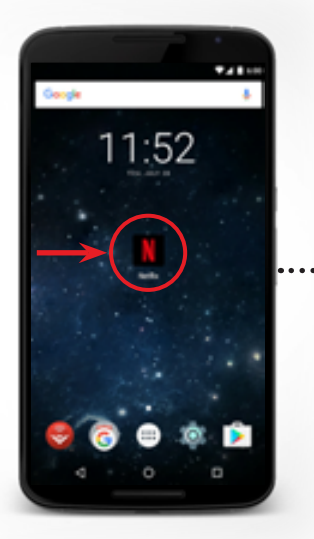

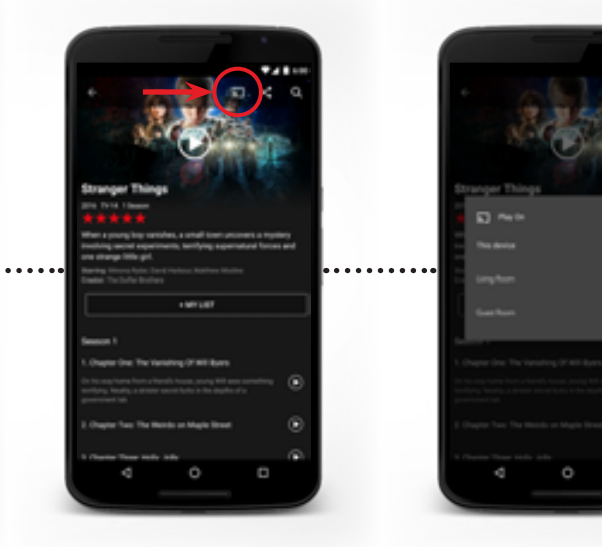

### **IR Remote**

Your new M-Series<sup>™</sup> Display includes an IR remote.

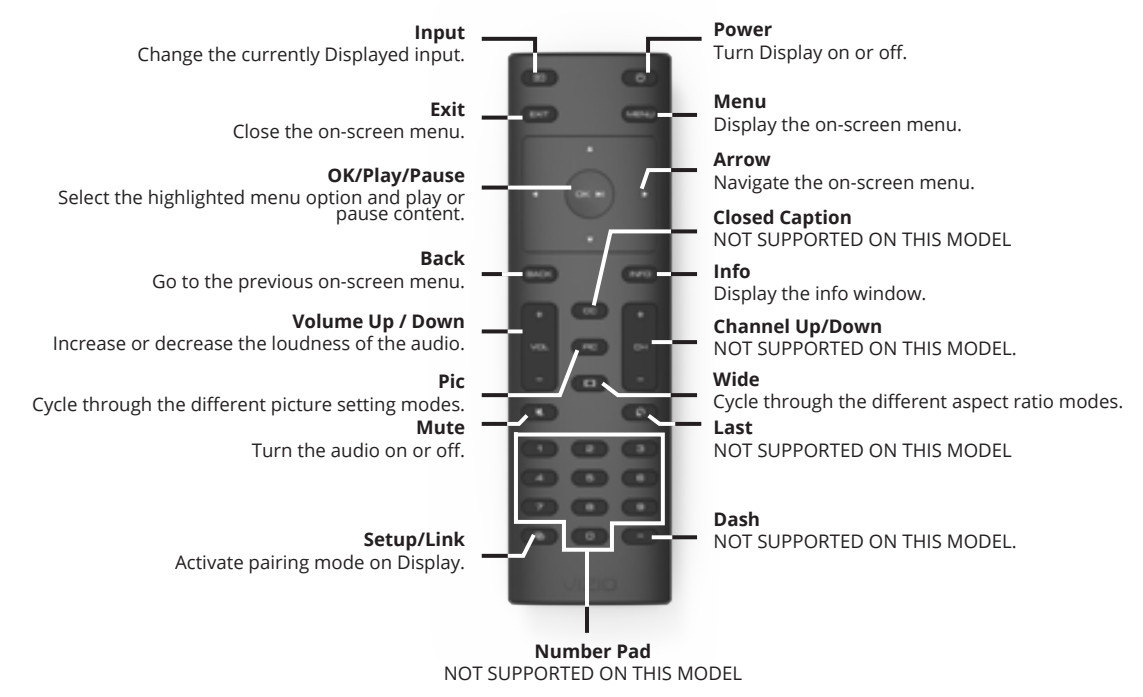

#### Inserting and replacing batteries.

Two AAA alkaline batteries are included for you to use with the basic remote control.

To insert/replace the batteries:

- 1. Find the notch on the back of the remote. Insert a coin and pry open the back cover.
- Remove the back cover and insert two AAA batteries (included). Be sure to align the + and signs on the batteries and remote.

VIZIO supports the proper handling and disposal of batteries. Please visit https://www.duracell.com/en-us/technology/battery-care-use-and-disposal/ for more information.

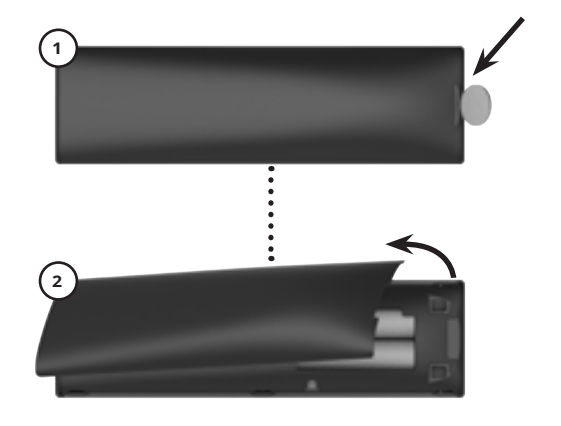

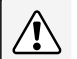

#### WARNING:

Keep the remote control batteries away from children. It may cause choking and/or lead to a fire or chemical burn if mishandled. Do not dispose of batteries in fire. Replace only with batteries of the correct type.

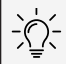

When needed, VIZIO recommends replacing the batteries that came with this remote with two, new Duracell AAA alkaline batteries.

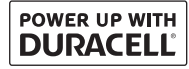

### **Connecting your Devices**

Connect all of your video or entertainment source devices to the Display.

Choose **ONE** connection type for each device.

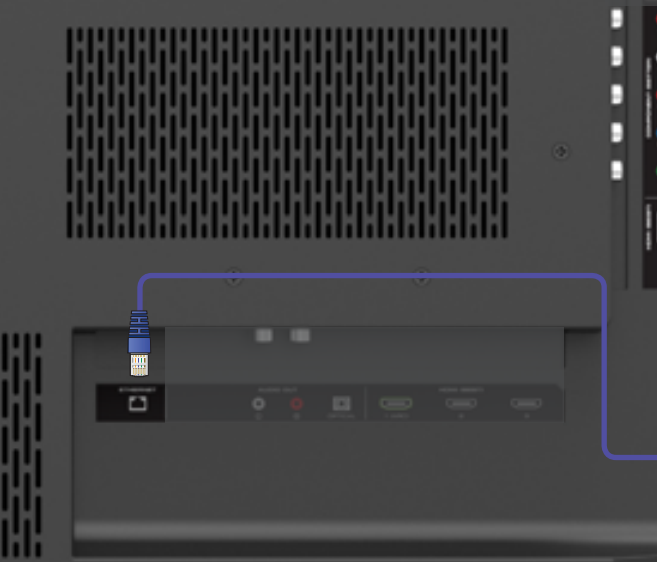

111.

Note: The image shown here is for illustrative purposes only and may be subject to change. The actual number of ports and their locations may vary, depending on the model.

#### TV tuner and antenna required for over-the-air TV (both sold separately by third parties)

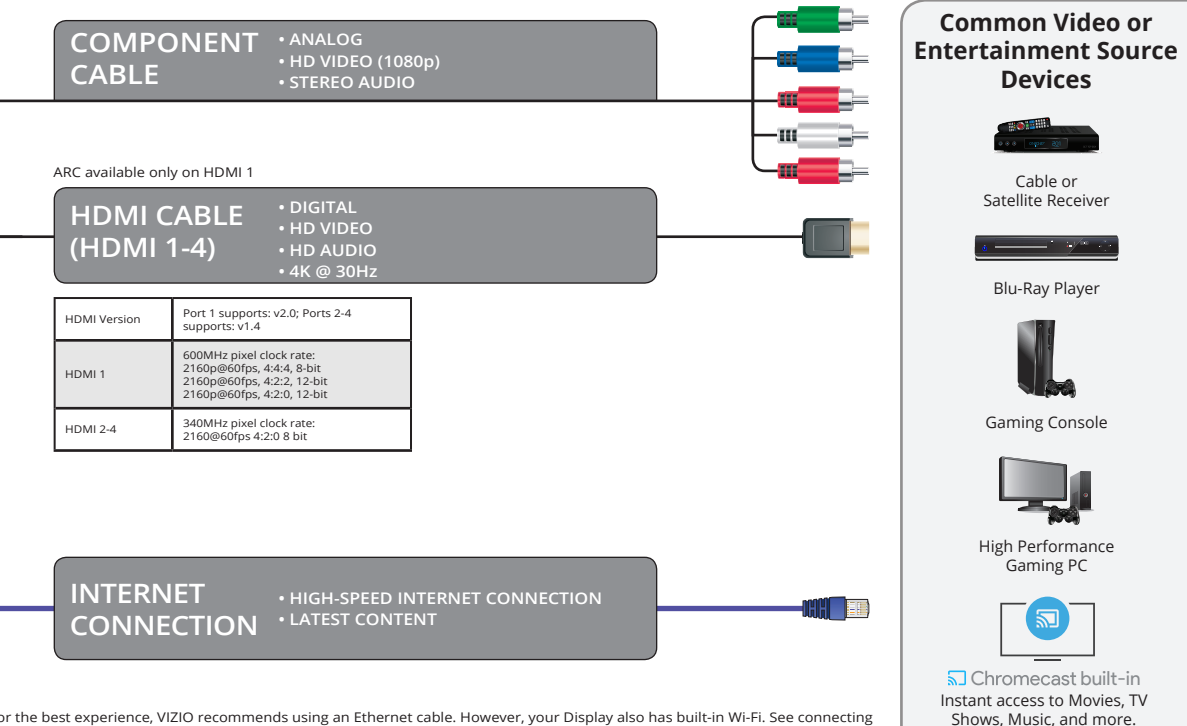

For the best experience, VIZIO recommends using an Ethernet cable. However, your Display also has built-in Wi-Fi. See connecting to the internet with Wi-Fi section for more information.

### **Connecting to External Audio Speaker**

#### Connecting an audio speaker

Your Display can output sound to an external audio source, such as a receiver or sound bar.

Note: The image shown here is for illustrative purposes only and may be subject to change. The actual number of ports and their locations may vary, depending on the model. To connect your Display to an external audio speaker:

- 1. Verify that your external audio speaker has an audio input that matches an available output on the Display. (HDMI, 3.5mm, etc.) **Note:** HDMI connections must be connected to the HDMI-ARC port.
- 2. Turn both the Display and external audio speaker off.
- 3. Connect the appropriate cable (not included) to the Display and the external audio speaker.
- 4. Turn both the Display and external audio speaker on.

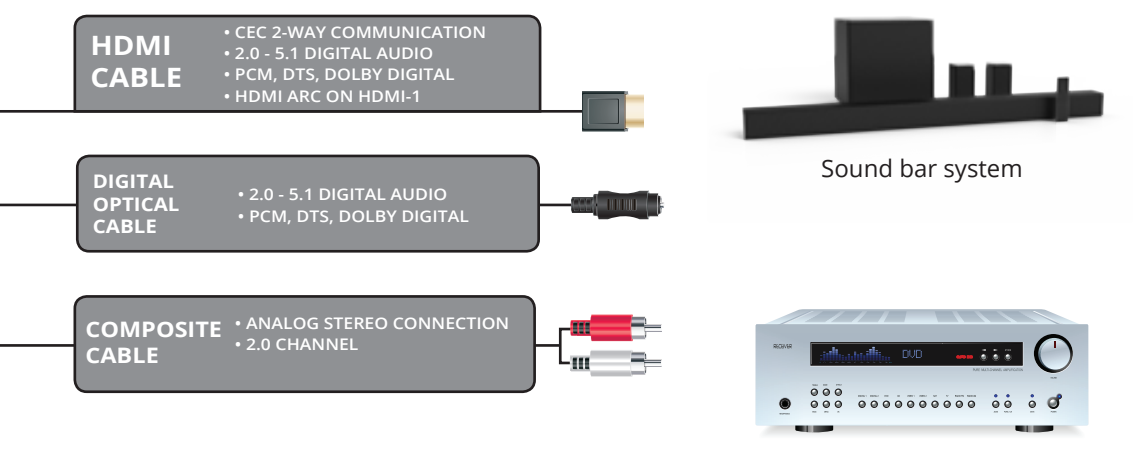

External sound speakers and systems sold separately.

Audio Receiver

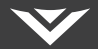

#### Question: How do I watch Cable/Antenna TV channels?

- If you subscribe to cable or satellite, simply connect an HDMI cable (not included) to the receiver.
- If you use external antennas to watch local broadcast channels, a TV tuner is required and is sold separately by third parties.

#### How do I download the VIZIO SmartCast<sup>™</sup> App?

 Make sure your phone or tablet is connected to a Wi-Fi network. Open a browser on your phone or tablet. Navigate to vizio.com/smartcastapp and follow the on-screen instructions to download the VIZIO SmartCast<sup>®</sup> App.

#### Question: How do I change inputs?

- Make sure the VIZIO SmartCast<sup>®</sup> App is installed on your phone or tablet. Open the VIZIO SmartCast<sup>®</sup> App. Tap on the Device list and select your Display. Tap on the Input list and select the input of your choice.
- Press the INPUT button on the back of the Display to cycle through the inputs.
- Press the INPUT button on the basic remote to cycle through the inputs.

#### How do I connect to my Wi-Fi network?

- On your IR remote, press the Menu button then go to **Network**→ Select your **Wi-Fi name→** Enter password
- Press the Setup / Link button twice on the basic remote. Open the VIZIO SmartCast<sup>\*\*</sup> App on your phone or tablet. Tap on the Device list and select Setup a New Device and follow the on-screen instructions.
- Open the VIZIO SmartCast<sup>™</sup> App on your phone or tablet. Tap on the device list and select your Display. Tap on the Settings icon→ Network→Wireless Access Points. Select your Wi-Fi network from the list, enter the Wi-Fi password, and tap Connect.
- Press the Setup / Link button twice on the basic remote. Press Play / Pause button to enter manual setup. Follow the on-screen instructions to complete setup and connect to a wireless network.

#### How do I stream apps like Netflix and Youtube to my VIZIO SmartCast<sup>™</sup> Display?

Download and open a Chromecast-enabled apps on your mobile device, such as like Netflix or Youtube. Then tap the Cast button. See page 18 for more details on how to cast.

#### How do I exit Demo Mode?

• Press and hold the INPUT button on the back of the Display to exit the demo mode.

#### How do I adjust the Display picture and audio settings?

- Open the VIZIO SmartCast<sup>™</sup> App on your phone or tablet. Tap on the device list and select your Display. Tap on Settings icon→ Picture or Audio. The various picture and audio settings are displayed.
- On your IR remote, press the Menu button then go to Audio or Picture  $\rightarrow$  Select the settings you'd like to adjust.

## **NEED HELP?** Go to: SUPPORT.VIZIO.COM

### Find help with:

- New product setup
- Connecting your devices
- Technical problems
- Product updates and more

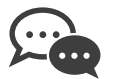

Live chat support available

You can also contact our popular support team at:

Phone: (844) 254-8088 (toll-free)

Hours of Operation: Monday - Friday: 5 ам то 9 рм (PST) Saturday - Sunday: 7 ам то 4 рм (PST)

Se habla Español • Nous parlons Français

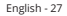

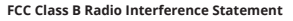

NOTE: This equipment has been tested and found to comply with the limits for a Class B digital device, pursuant to Part 15 of the FCC Rules. These limits are designed to provide reasonable protection against harmful interference in a residential installation. This equipment generates, uses and can radiate radio frequency energy, and if not installed and used in accordance with the instructions, may cause harmful interference to radio communications. However, there is no guarantee that interference will not occur in a particular installation. If this equipment does cause harmful interference radio or television reception, which can be determined by turning the equipment off and on, the user is encouraged to try to correct the interference by one or more of the following measures:

- · Reorient or relocate the receiving antenna.
- · Increase the separation between the equipment and receiver.
- Connect the equipment into an outlet on a circuit different from that to which the receiver is connected.
- · Consult the dealer or an experienced radio/Display technician for help.

This device complies with Part 15 of the FCC Rules. Operation is subject to the following two conditions: (1) this device may not cause harmful interference, and (2) this device must accept any interference received, including interference that may cause undesired operation.

#### Notice

The changes or modifications not expressly approved by the party responsible for compliance could void the user's authority to operate the equipment.

Shielded interface cables and AC power cord, if any, must be used in order to comply with the emission limits.

The manufacturer is not responsible for any radio or Display interference caused by unauthorized modification to this equipment. It is the responsibilities of the user to correct such interference.

#### FCC Warning

Changes or modifications not expressly approved by the party responsible for compliance with the FCC Rules could void the user's authority to operate this equipment.

#### Caution

Always use an AC/DC power adapter that is properly grounded.

#### Canada Notice for License-Exempt Radio Apparatus

This device complies with Industry Canada's license-exempt RSSs. Operation is subject to the following two conditions: (1) This device may not cause harmful interference, and (2) this device must accept any interference received, including interference that may cause undesired operation.

This device operates on a no-protection no-interference basis. Should the user seek to obtain protection from other radio services operating in the same Display bands, a radio license is required. Please consult Industry Canada's document CPC-2-1-28, Optional Licensing for Low-Power Radio Apparatus in the Display Bands, for details.

Cet appareil est conforme aux CNR exempts de licence d'Industrie Canada. . Son fonctionnement est sujet aux deux conditions suivantes:

1. le dispositif ne doit pas produire de brouillage préjudiciable, et

2. ce dispositif doit accepter tout brouillage reçu, y compris un brouillage susceptible de provoquer un fonctionnement indésirable

Cet appareil fonctionne sur une base sans protection et sans interférence. Dans le cas où l'utilisateur cherche à obtenir de la protection des autres services de radio fonctionnant sur les mêmes bandes Display, aucune license est requise. Veuillez consulter le document CPC-21-28 d'Industrie Canada, License optionnelle pour les appareils radio de faible puissance, pour plus de détails.

This Class B digital apparatus complies with Canadian ICES-003. Cet appareil numérique de la classe B est conforme à la norme NMB-003 du Canada.

#### Declaración de México:

La operación de este equipo está sujeta a las siguientes dos condiciones: (1) es posible que este equipo o dispositivo no cause interferencia perjudicial y (2) este equipo o dispositivo debe aceptar cualquier interferencia, incluyendo la que pueda causar su operación no deseada.

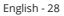

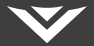

#### UNITED STATES AND CANADA

BY USING YOUR VIZIO PRODUCT YOU AGREE TO BE BOUND BY ALL THE TERMS OF THIS WARRANTY. BEFORE USING YOUR VIZIO PRODUCT, PLEASE READ THIS WARRANTY CAREFULLY. IF YOU DO NOT AGREE TO THE TERMS OF THIS WARRANTY, DO NOT USE THE VIZIO PRODUCT AND, WITHIN THIRTY (30) DAYS OF THE DATE OF PURCHASE, RETURN IT FOR A REFUND TO THE AUTHORIZED RETAILER WHERE YOU PURCHASED IT.

This warranty contains a binding arbitration agreement and a class action waiver for United States residents. If you live in the United States, the binding arbitration agreement and class action waiver affect your rights under this warranty. Please read the text under the section titled "Binding Arbitration Agreement; Class Action Waiver (U.S. Residents Only)" carefully.

#### How Long This Warranty Lasts

For non-commercial use, VIZIO warrants the product on the terms set forth below for one (1) year from the date of original purchase. For commercial use, VIZIO warrants this product on the terms set forth below for ninety (90) days from the date of original purchase.

#### What This Warranty Covers

VIZIO warrants the product against defects in materials and workmanship when the product is used normally in accordance with VIZIO's user guides and manuals. Except where restricted by law, this warranty applies only to the original purchaser of a new product. The purchase must have been made from an authorized retailer in the United States (including Puerto Rico) or Canada. The product must also be located in the country where it was purchased at the time of warranty service.

#### Zero Bright Pixel Defect Guarantee (Displays Only)

Your product may qualify for a warranty against "zero bright pixel" defects for the duration of the warranty on select new product purchases. To determine if this guarantee applies to your product, refer to the model's product information page at www.vizio.com, look for the "zero bright pixel" guarantee on the box, or contact VIZIO Technical Support at the email address or telephone number below.

#### How to Get Service

Before obtaining warranty service, you may visit www.vizio.com for additional help and troubleshooting. To obtain warranty service, contact VIZIO Technical Support ware amail at TechSupport@VIZIO.com or via phone at 877 MY VIZIO (877-698-4946). The VIZIO Technical Support hours are 6:00AM to 9:00PM Monday through Friday and 7:00AM to 4:00PM Saturday and Sunday, Pacific Time.

#### Your Obligations Before Service

You must obtain pre-authorization before sending your product to a VIZIO service center. You may be required to supply a purchase receipt (or copy) to show that the product is within the warranty period.

When you return a product to a VIZIO service center, you must ship the product in its original packaging or in packaging that affords an equal degree of protection. VIZIO Technical Support will provide instructions for packing and shipping the product to the VIZIO service center.

ALL USER DATA AND DOWNLOADED APPLICATIONS STORED ON A PRODUCT WILL BE DELETED IN THE COURSE OF SOME IN-HOME AND ALL SHIP-IN WARRANTY SERVICE. If this occurs, your product will be restored to its original state. You will be responsible for restoring all applicable user data and downloaded applications. Recovery and reinstallation of user data and downloaded applications is not covered under this warranty. In order to protect your personal information, VIZIO recommends that you always clear all personal information from the product before it is serviced, regardless of the servicer.

#### VIZIO's Responsibilities

If VIZIO determines that a product is covered by this warranty, VIZIO will (at its option) repair or replace it, or refund the purchase price to you. There will be no charge for parts or labor during the warranty period. Replacement parts may be new or recertified at VIZIO's option and sole discretion. Replacement parts and VIZIO's labor are warranted for the remaining portion of the original warranty or for ninety (90) days from warranty service, whichever is longer.

#### Types of Service

Displays that are 32 inches or larger will usually be serviced in-home. In-home service requires complete and easy access to the product and does not include de-installation or re-installation of the product. In-home service is subject to availability. VIZIO will provide other service options when in-home service is not available.

All other VIZIO products must be sent to a VIZIO service center to obtain warranty service. VIZIO is not responsible for transportation costs to the service center, but VIZIO will cover return shipping to the customer.

#### What This Warranty Does Not Cover

This warranty does not cover: (a) cosmetic damage; (b) normal wear and tear; (c) improper operation; (d) improper voltage supply or power surges; (e) signal issues; (f) damage from shipping; (g) acts of God; (h) customer misuse, modifications or adjustments; (i) installation, set-up, or repairs attempted by anyone other than by a VIZIO authorized service center; (j) products with unreadable or removed serial numbers; (k) products requiring routine maintenance; or (l) products sold "AS IS", "CLEARANCE", "FACTORY RECERTIFIED", or by a non-authorized reseller.

#### What to Do If You Are Not Satisfied With Service

If you feel VI2IO has not met its obligations under this warranty, you may attempt to resolve the issue informally with VI2IO. If you are unable to resolve the issue informally and wish to file a formal claim against VIZIO, and if you are a resident of the United States, you must submit your claim to binding arbitration according to the procedures described below, unless an exception applies. Submitting a claim to binding arbitration means that you do not have the right to have your claim heard by a judge or jury. Instead your claim will be heard by a neutral arbitrator.

#### Binding Arbitration Agreement; Class Action Waiver (U.S. Residents Only)

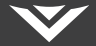

UNLESS YOU HAVE BROUGHT AN ELIGIBLE CLAIM IN SMALL CLAIMS COURT OR HAVE OPTED OUT AS DESCRIBED BELOW, ANY CONTROVERSY OR CLAIM RELATING IN ANY WAY TO YOUR VIZIO PRODUCT, INCLUDING ANY CONTROVERSY OR CLAIM RELATING IN ANY WAY TO YOUR VIZIO PRODUCT, INCLUDING ANY CONTROVERSY OR CLAIM RELATING IN ANY WAY SALE, CONDITION OR PERFORMANCE, WILL BE SETTLED BY BINDING ARBITRATION ADMINISTERED BY THE AMERICAN ARBITRATION ASSOCIATION AND CONDUCTED BY A SINGLE ARBITRATOR APPOINTED BY THE AMERICAN ARBITRATION ASSOCIATION, IN ACCORDANCE WITH ITS COMMERCIAL ARBITRATION RULES AND ITS SUPPLEMENTARY PROCEDURES FOR CONSUMER-RELATED DISPUTES. YOU may learn more about the American Arbitration Association and its rules for arbitration by usising www.adr.org or by calling 800-778-7879. Since this warranty concerns a transaction in interstate or international commerce, the Federal Arbitration Apply.

The filing fees to begin and carry out arbitration will be shared between you and VI2IO, but in on event will your fees ever exceed the amount allowable by the American Arbitration Association, at which point VIZIO will cover all additional administrative fees and expenses. VIZIO waives its right to recover attorneys fees in connection with any arbitration under this warranty. If you are the prevailing party in an arbitration to which the Supplementary Procedures for Consumer-Related Disputes applies, then you are entitled to recover attorneys fees as the arbitrator may determine.

The dispute will be governed by the laws of the state or territory in which you resided at the time of your purchase (if in the United States). The place of arbitration will be Irvine, California, or your county of residence (if in the United States). The arbitrator will have no authority to award punitive or other damages not measured by the prevailing party's actual damages, except as may be required by statute. The arbitrator will not award consequential damages, and any award will be limited to monetary damages and will include no equitable relief, injunction, or direction to any party other than the direction to pay a monetary amount. Judgment on the award rendered by the arbitrator will be binding and final, except for any right of appeal provided by the Federal Arbitration Act, and may be entered in any court having jurisdiction. Except as may be required by law, neither you nor VIZIO nor an arbitrator may disclose the existence, content, or results of any arbitration under this warranty without the prior written consent of you and VIZIO.

ANY DISPUTE, WHETHER IN ARBITRATION, IN COURT, OR OTHERWISE, WILL BE CONDUCTED SOLELY ON AN INDIVIDUAL BASIS. XI2IO AND YOU AGREE THAT NO PARTY WILL HAVE THE RIGHT OR AUTHORITY FOR ANY DISPUTE TO BE ARBITRATED AS A CLASS ACTION, A PRIVATE ATTORNEY GENERAL ACTION, OR IN ANY OTHER PROCEEDING IN WHICH EITHER PARTY ACTS OR PROPOSES TO ACT IN A REPRESENTATIVE CAPACITY.

NO ARBITRATION OR PROCEEDING WILL BE JOINED, CONSOLIDATED, OR COMBINED WITH ANOTHER ARBITRATION OR PROCEEDING WITHOUT THE PRIOR WRITTEN CONSENT OF ALL PARTIES TO ANY SUCH ARBITRATION OR PROCEEDING.

Exceptions to Binding Arbitration Agreement and Class Action Waiver

IF YOU DO NOT WISH TO BE BOÜND BY THE BINDING ARBITRATION AGREEMENT AND CLASS ACTION WAIVER, THEN: (1) you must notify VIZIO in writing within sixty (60) days of the date that you purchased the product; (2) your written notification must be mailed to VIZIO at 39 Tesla, Irvine, CA 92618, Attri: Legal Department; and (3) your written notification must include (a) your name, (b) your address, (b) the date you purchased the product, and (d) a clear statement that you wish to opt out of the binding arbitration agreement and class action waiver.

In addition, you may pursue a claim in small claims court in your county of residence (if in the United States) or in Orange County, California. In such case the provisions of the section titled "Binding Arbitration Agreement; Class Action Waiver (U.S. Residents)" will not apply.

#### **Exclusions and Limitations**

TO THE GREATEST EXTENT PERMITTED BY APPLICABLE LAW, THERE ARE NO EXPRESS WARRANTIES OTHER THAN THOSE DESCRIBED ABOVE. ANY IMPLIED WARRANTIES, INCLUDING ANY IMPLIED WARRANTY OF MERCHANTABILITY AND FITNESS FOR A PARTICULAR PURPOSE, WILL BE LIMITED IN DURATION TO THE WARRANTY PERIOD SET FORTH ABOVE. SOME STATES AND PROVINCES DO NOT ALLOW LIMITATIONS ON HOW LONG AN IMPLIED WARRANTY LAST, SO THE ABOVE LIMITATIONS ON HOW LONG AN IMPLIED WARRANTY LOSS OF USE, LOSS OF INFORMATION OR DATA, COMMERCIAL LOSS, LOST REVENUE OR LOST PROFITS, OR OTHER INDIRECT, SPECIAL, INCIDENTAL OR CONSEQUENTIAL DAMAGES, EVEN IF VIZIO HAS BEEN ADVISED OF THE POSSIBILITY OF SUCH DAMAGES, AND EVEN IF THE REMEDY FAILS OF ITS ESENTIAL PURPOSE. SOME STATES AND PROVINCES DO NOT ALLOW THE EXCLUSION OR LIMITATION OR EXCLUSION MAY NOT APPLY TO YOU.

IN LIEU OF ANY OTHER REMEDY FOR ANY AND ALL LOSSES AND DAMAGES RESULTING FROM ANY CAUSE WHATSOEVER (INCLUDING VIZIO'S NEGLIGENCE, ALLEGED DAMAGE, OR DEFECTIVE GOODS, NO MATTER WHETHER SUCH DEFECTS ARE DISCOVERABLE OR LATENT), VIZIO MAY, AT ITS SOLE AND EXCLUSIVE OPTION AND IN ITS DISCRETION, REPAIR OR REPLACE YOUR PRODUCT, OR REFUND ITS PURCHASE PRICE. AS NOTED, SOME STATES AND PROVINCES DO NOT ALLOW THE EXCLUSION OR LIMITATION OF INCIDENTAL OR CONSEQUENTIAL DAMAGES, SO THE ABOVE LIMITATION OR EXCLUSION MAY NOT APPLY TO YOU.

#### How the Law Applies

This warranty gives you specific legal rights, and you may also have other rights, which vary from state to state and province to province. This warranty applies to the greatest extent permitted by applicable law.

#### General

No employee or agent of VIZIO may modify this warranty. If any term of this warranty, other than the class action waiver, is found to be unenforceable, that term will be severed from this warranty and all other terms will remain in effect. If the class action waiver is found to be unenforceable, then the entire section titled "Binding Arbitration Agreement; Class Action Waiver (U.S. Residents Only)" will not apply. This warranty applies to the maximum extent not prohibited by Jaw.

#### **Changes to Warranty**

This warranty may change without notice, but any change will not affect your original warranty. Check www.vizio.com for the most current version.

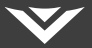

#### Software Licenses

All software is provided subject to a software license agreement(s) and you agree that you will be bound by such license agreement(s) in addition to these terms. Your use of this product is subject to VIZIO's privacy policy, which may be updated from time to time, and is available to view at http://www.vizio.com/privacy.

#### **Export Regulations**

Customer acknowledges that the VIZIO products, which include technology and software, are subject to customs and export control laws in the United States ("US"). The products may also be subject to the customs and export control laws and regulations of the country in which the products are manufactured and/or received.

#### Internet Connectivity

Network conditions, environmental and other factors may negatively affect connectivity and the resulting video quality, if any.

The applications and content of the applications pictured herein or described in accompanying documentation may only be available in certain countries or languages, may require additional fees or subscription charges, and may be subject to future updates, modifications or discontinuation without notice. VIZIO has no control over third party applications or content and assumes no responsibility for the availability or interruption of such applications or content. Additional third party terms, conditions and restrictions apply. A Google account is required to access certain features of the VIZIO SamrtCast<sup>TM</sup> App.

Information in this Quick Start Guide is subject to change without notice. To review the most updated version of this Quick Start Guide and the associated User Manual, go to http://www.vizio.com.

© 2017 VIZIO, Inc. All Right Reserved.

This Quick Start Guide may not be copied in whole or in part without the written permission of VIZIO, Inc. VIZIO, Inc. has made reasonable efforts to ensure the accuracy of the information provided herein. All product specifications, functionality, features, configurations, performance, design and other product information described herein are subject to change without notice. VIZIO, Inc. is not responsible for typographical, technical, or descriptive errors.

VIZIO, the VIZIO logo, the V logo, and other terms and phrases are trademarks or registered trademarks of VIZIO, Inc.

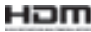

HDMI, HDMI High-Definition Multimedia Interface, and the HDMI Logo are trademarks or registered trademarks of HDMI Licensing LLC.

The Bluetooth® word mark and logos are registered trademarks owned by Bluetooth SIG, Inc. Used under license.

For DTS patents, see http://patents.dts.com. Manufactured under license from DTS Licensing Limited. DTS, the Symbol, & DTS and the Symbol together are registered trademarks, and DTS Studio Sound III is a trademark of DTS, Inc. @ DTS, Inc. All Rights Reserved.

Dolby and the double-D symbol are registered trademarks of Dolby Laboratories.

© 2017 Google Inc. All rights reserved. Google Cast is a trademark of Google Inc.

Other names of companies, products, and services used in this Installation Guide may be trademarks, trade names or service marks of others and VIZIO, Inc. disclaims any interest in trademarks, trade names or service marks other than its own. Mention of non-VIZIO products is for informational purposes only.

If you are traveling internationally, check the customs regulations for device use for each country you will visit, and check the power cord and adapter requirements for each location in which you plan to use the computer as voltage, frequency and plug configurations may vary.

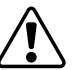

Warning: To reduce risk of electric shock, fire or damage to your device or other property, do not attempt to power the device with a voltage converter kit sold for appliances.

#### Battery Disposal

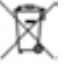

Caution: Battery cells may explode. Do not dispose of the battery in a fire or with ordinary household waste. Dispose of batteries promptly. Replace the battery only with the same or equivalent type of battery recommended by VIZIO. For more information on recycling or properly disposing of your batteries please go to www.visio.com/environment.

Always properly dispose of your VIZIO electronic products. For information on how to properly dispose of or recycle your VIZIO products please go to www.vizio.com/environment.

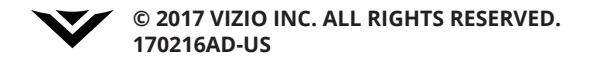